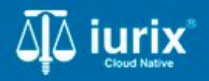

**Tutoriales - Módulo Personas** 

# Acceder al padrón de personas

# Acceder al padrón de personas

#### Introducción

Este tutorial te guiará a través del proceso de consulta de todas las personas físicas, jurídicas o públicas registradas en lurix Cloud.

Durante este proceso, podrás consultar si las personas están validadas con RENAPER, así como también acceder a información como domicilios, profesiones, expedientes, datos personales y penales.

#### Objetivo

• Consultar personas.

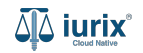

Selecciona la opción Personas del menú superior para acceder al padrón de personas.

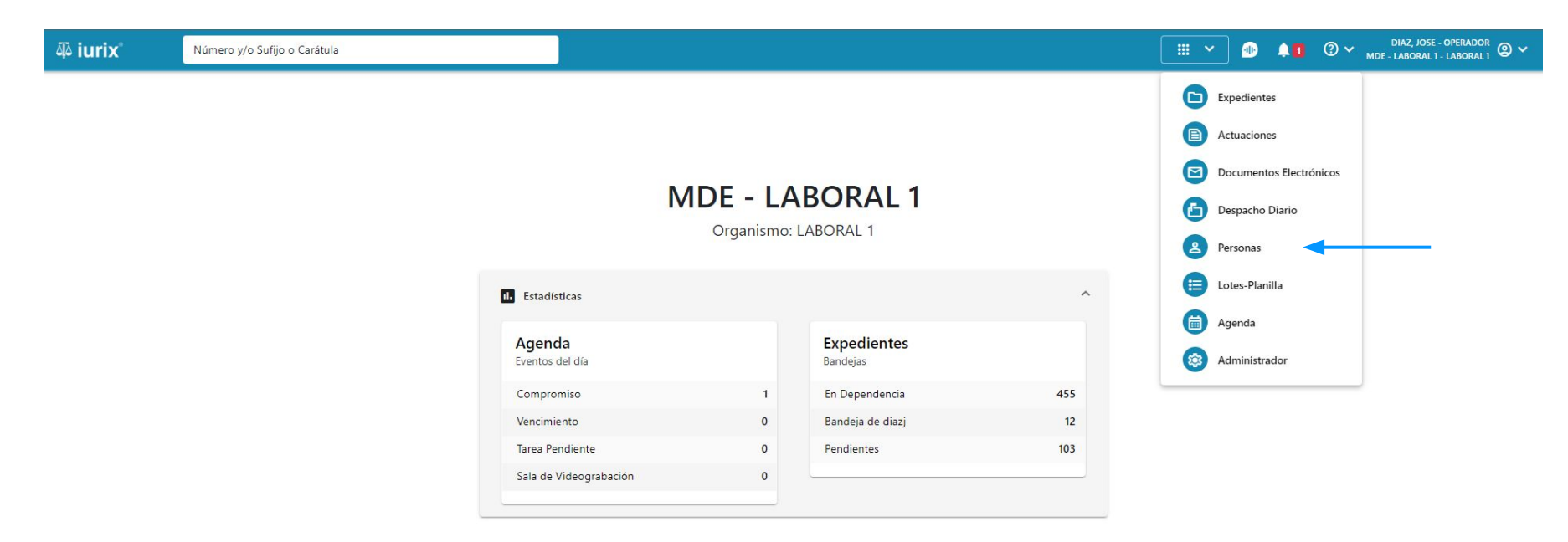

Ingresa los criterios de búsqueda requeridos para encontrar la persona deseada.

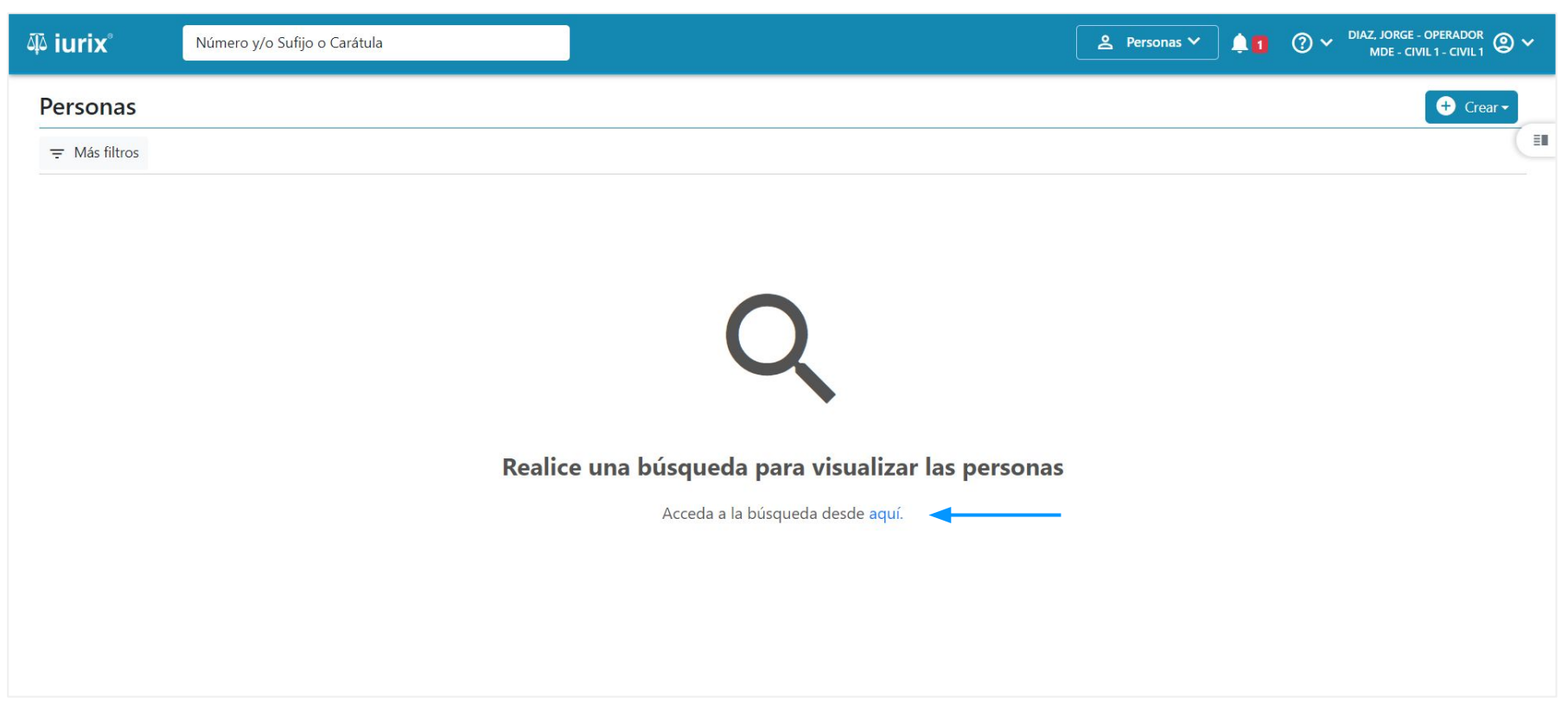

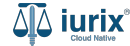

En principio, el criterio de búsqueda obligatorio es definir personas físicas (profesionales o no) o personas jurídicas o públicas.

| 좌 iurix <sup>°</sup> Número y/o | Sufijo o Carátula                                  |                       | ک Persona:          | s¥ <b>≜1</b> ? | ) V DIAZ, JORGE - OPERADOR<br>MDE - CIVIL 1 - CIVIL 1 |
|---------------------------------|----------------------------------------------------|-----------------------|---------------------|----------------|-------------------------------------------------------|
| Personas<br>= Más filtros       | Búsqueda avanzada de Personas                      |                       |                     | ×              | € Crear -                                             |
|                                 | Persona Física Persona Jurídica/Pública            | Tipo de documento 🛛 👻 | Número              |                |                                                       |
|                                 | Profesional                                        | Apellido              | Nombre              |                |                                                       |
|                                 | Tipo γ/ο número de documento ο Apellido γ/ο nombre | Género 💌              | Comunidad LGTBIQ+   |                |                                                       |
|                                 |                                                    | Fecha de nacimiento 💼 | Lugar de nacimiento |                |                                                       |
|                                 |                                                    | Nacionalidad 🗸        | Estado civil 👻      |                |                                                       |
|                                 |                                                    | Ocupación             | Observaciones       |                |                                                       |
|                                 |                                                    | Detenido              |                     |                |                                                       |
|                                 | Limpiar                                            | Buscar                |                     |                |                                                       |
|                                 |                                                    |                       |                     | -              |                                                       |

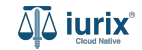

Para las personas físicas, se listarán los datos personales, expedientes vinculados, domicilios, profesiones y su cronología de datos penales. Además, si la persona se encuentra detenida, la encontrarás resaltada en color rojo.

| aِکَ iuri | x°                | Número y/o Sufijo o Carátula |                              | ]        |                  |            | Pers        | sonas 🔨 🔔 🚺 | ⑦ ✓ DIAZ, JORGE - OPERADOR<br>MDE - CIVIL 1 - CIVIL 1 | @~               |
|-----------|-------------------|------------------------------|------------------------------|----------|------------------|------------|-------------|-------------|-------------------------------------------------------|------------------|
| Perso     | onas              |                              |                              |          |                  |            |             |             | + Cre                                                 | ear <del>•</del> |
| ∓ Edit    | tar <b>Y</b> Verf | iltros 🛞 Borrar              |                              |          |                  |            |             |             |                                                       |                  |
|           | Tipo              | Identificación               | Nombre completo              | Validado | Datos personales | Domicilios | Expedientes | Profesiones | Datos Penales                                         |                  |
|           | Persona Física    | S N 153046                   | HECTOR ZAMBRANO              | ×        |                  | <b>A</b>   |             | <b></b>     | 2                                                     |                  |
|           | Persona Física    | DNI 6906840                  | HECTOR ZAMBRANO              | ×        | <b>L</b> *       | <b>A</b>   |             | <b></b>     | 2                                                     |                  |
|           | Persona Física    | DNI 34886454                 | EDGARDO NESTOR<br>ZAMBRANO   | ×        |                  | <b>A</b>   |             | <b></b>     | 2                                                     |                  |
|           | Persona Física    | DNI 23707454                 | CLAUDIA NOEMI<br>ZAMBRANO    | ×        | <b>L</b> *       | <b>A</b>   |             | <b></b>     | 2                                                     |                  |
|           | Persona Física    | DNI 6893610                  | VICENTE ZAMBRANO             | ×        | <b>*</b>         | <b>A</b>   |             | <b></b>     | 2                                                     |                  |
|           | Persona Física    | S N 371869                   | CRISTINA ELENA<br>ZAMBRANO   | ×        | <b>L</b> *       | <b>A</b>   | -           | <b></b>     | <u>×</u>                                              |                  |
|           | Persona Física    | DNI 10945303                 | JUAN CARLOS<br>ZAMBRANO      | ×        | <u>*</u> *       | <b>A</b>   |             | <b></b>     | 2                                                     |                  |
|           | Persona Física    | S N 156786                   | GABRIEL GONZALO<br>ZAMBRANO  | ×        | <b>*</b>         | <b>A</b>   | -           | Ê           | 2                                                     |                  |
|           | Persona Física    | DNI 27674761                 | WALTER SILVESTRE<br>ZAMBRANO | ×        | <b>L</b> *       | <b>A</b>   |             | <b></b>     | 2                                                     |                  |
|           | Persona Física    | DNI 6079692                  | NELIDA INES<br>ZAMBRANO      | ×        | <b>*</b>         | <b>A</b>   |             | <u> </u>    | 2                                                     |                  |
| Π         | Persona Física    | DNI 35765133                 | FMANUFI 7AMBRANO             | ×        |                  | <b>A</b>   |             | <b></b>     | *                                                     |                  |

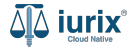

Para las personas jurídicas, se listarán los datos personales, expedientes vinculados y domicilios.

| iuri مَ | X <sup>®</sup> Número       | y/o Sufijo o Carátula |                                               |                    | ▲ Personas ∨ | DIAZ, JORGE - OPERAD | or<br>11.1 @ ~ |
|---------|-----------------------------|-----------------------|-----------------------------------------------|--------------------|--------------|----------------------|----------------|
| Perso   | onas                        |                       |                                               |                    |              | •                    | Crear 🗸        |
| ∓ Edi   | itar <b>Y</b> Ver filtros ( | S Borrar              |                                               |                    |              |                      |                |
|         | Тіро                        | Identificación        | Denominación                                  | Subtipo            | Domicilios   | Expedientes          |                |
|         | Persona Jurídica            | S N 386480            | TALSIUM SERVICIOS EVENTUALES                  | Sociedad Comercial | <b>A</b>     |                      |                |
|         | Persona Jurídica            | CUIT                  | BJ KIDS S.A.                                  | Sociedad Comercial | <b>A</b>     |                      |                |
|         | Persona Jurídica            | CUIT                  | AGROINDUSTRIAS LAS BARRANQUITAS S.A.          | Sociedad Comercial | <b>A</b>     |                      |                |
|         | Persona Publica             | CUIT                  | MUNICIPALIDAD DE LA TOMA                      | Sociedad Comercial | <b>^</b>     |                      |                |
|         | Persona Jurídica            | S N 3373              | COOPERATIVA DE VIVIENDA EL HORNERO LIMITADA   | Sociedad Comercial | <b>A</b>     |                      |                |
|         | Persona Jurídica            | S N 4567              | INDUSTEX S.R.L.                               | Sociedad Comercial | <b>A</b>     |                      |                |
|         | Persona Jurídica            | CUIT                  | DOS ANCLAS S.A.                               | Sociedad Comercial | A            |                      |                |
|         | Persona Jurídica            | CUIT                  | OMAR J ROMERO E HIJOS SOC RESP LDA            | Sociedad Comercial | <b>A</b>     |                      |                |
|         | Persona Publica             | S N 8211              | PROGRAMA CAPITAL HUMANO Y GESTION PREVISIONAL | Sociedad Comercial | <b>^</b>     |                      |                |
|         | Persona Jurídica            | CUIT                  | ESTABLECIMIENTO GRAFICO FRANCO S.R.L.         | Sociedad Comercial | <b>A</b>     |                      |                |
|         | Persona Jurídica            | CUIT                  | CONARCO ALAMBRES Y SOLDADURAS S.A.            | Sociedad Comercial | <b>A</b>     |                      |                |
|         |                             |                       |                                               |                    | Página: 100  | - 1 100 do 7010      | <i>t</i> .     |

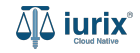

Puede acceder a la ficha de la persona desde la columna **Nombre completo o Denominación**. También es posible ver todas las personas junto con su vista previa cambiando la vista a través del botón 💷 .

| aې iuri           | X° Núme                  | ero y/o Sufijo o Carátula | i                            |          |                  |            | e Per       | sonas 🗸 🛕   | OP DIAZ, JORGE - OPERADOR<br>MDE - CIVIL 1 - CIVIL 1 | @ ~ |
|-------------------|--------------------------|---------------------------|------------------------------|----------|------------------|------------|-------------|-------------|------------------------------------------------------|-----|
| Perso             | onas                     |                           |                              |          |                  |            |             |             | + Crear                                              | -   |
| <del>∓</del> Edit | tar <b>Y</b> Ver filtros | ⊗ Borrar                  |                              |          |                  |            |             |             |                                                      |     |
|                   | Тіро                     | Identificación            | Nombre completo              | Validado | Datos personales | Domicilios | Expedientes | Profesiones | Datos Penales                                        |     |
|                   | Persona Física           | S N 153046                | HECTOR ZAMBRANO              | *        |                  | <b>A</b>   |             | <b></b>     | *                                                    |     |
|                   | Persona Física           | DNI 6906840               | HECTOR ZAMBRANO              | ×        | <b>±</b> *       | A          |             | <b></b>     | <u>×</u>                                             |     |
|                   | Persona Física           | DNI 34886454              | EDGARDO NESTOR<br>ZAMBRANO   | ×        | <b>E</b> *       | A          |             | <b></b>     | *                                                    |     |
|                   | Persona Física           | DNI 23707454              | CLAUDIA NOEMI<br>ZAMBRANO    | ×        | <b>*</b>         | <b>A</b>   |             | <b></b>     | 2                                                    |     |
|                   | Persona Física           | DNI 6893610               | VICENTE ZAMBRANO             | ×        | <b>*</b>         | <b>A</b>   |             | <b></b>     | 2                                                    |     |
|                   | Persona Física           | S N 371869                | CRISTINA ELENA<br>ZAMBRANO   | ×        | <b>*</b>         | <b>A</b>   |             | <b></b>     | 2                                                    |     |
|                   | Persona Física           | DNI 10945303              | JUAN CARLOS<br>ZAMBRANO      | ×        | <b>*</b>         | <b>A</b>   |             | <b></b>     | 2                                                    |     |
|                   | Persona Física           | S N 156786                | GABRIEL GONZALO<br>ZAMBRANO  | ×        | <b>*</b>         | <b>n</b>   |             | Ê           | 2                                                    |     |
|                   | Persona Física           | DNI 27674761              | WALTER SILVESTRE<br>ZAMBRANO | ×        | <b>*</b>         | <b>A</b>   |             |             | 2                                                    |     |
|                   | Persona Física           | DNI 6079692               | NELIDA INES<br>ZAMBRANO      | ×        | <b>*</b>         | <b>A</b>   |             | Ê           | 2                                                    |     |
| Γ                 | Persona Física           | DNI 35765133              | <b>ΕΜΔΝΙΙΕΙ ΖΔΜΒΒΔΝΟ</b>     | ×        |                  | <b>A</b>   |             | <b></b>     | *                                                    |     |

Al cambiar de vista, se mostrará la ficha de la persona desde donde podrá llevar adelante diferentes acciones como editar los datos básicos, agregar domicilios y profesiones, entre otros.

| 闷 iurix <sup>®</sup> Número y/o Sufijo o Carátula |      |                                                 |                                                           | _ ৪ Personas ∨ | DIAZ, JORGE                    | - OPERADOR<br>IVIL 1 - CIVIL 1 |
|---------------------------------------------------|------|-------------------------------------------------|-----------------------------------------------------------|----------------|--------------------------------|--------------------------------|
| Personas                                          |      |                                                 |                                                           |                |                                | + Crear -                      |
|                                                   |      |                                                 |                                                           |                |                                |                                |
| C Acciones -                                      |      | Persona física                                  |                                                           |                |                                |                                |
| DF LAURA BEATRIZ ZAMBRANO                         | Ø    | LAURA BEATRIZ ZAMI<br>DNI 23840236              | BRANO                                                     |                |                                |                                |
| DF JEREZ ROMINA JAZMIN ZAMBRANO<br>DNI 92886381   | Ø    | Validar Compartir  EXPEDIENTES DOMICILIOS       | Fditar PROFESIONES DATOS PENALES                          |                |                                |                                |
| PF WALDO CARLOS OMAR ZAMBRANO     DNI 13290244    | Ø    | Tipo documento:<br>DNI<br>Apellido:<br>ZAMBRANO | Número documento:<br>23840236<br>Nombre:<br>LAURA BEATRIZ | CUIL:<br>-     |                                |                                |
| PF     ROSA AURORA ZAMBRANO     DNI 10351814      | Ø    | DATOS PERSONALES<br>Género:                     | Comunidad LGBTIQ+:                                        | Estado Civil:  | Ocupación:                     |                                |
| DARIO FABIAN ZAMBRANO<br>DNI 21910304             |      | Fecha de Nacimiento:<br>-<br>Observaciones:     | Lugar de Nacimiento:<br>-                                 | Nacionalidad:  | -<br>Fecha Fallecimiento:<br>- |                                |
| Página: 100 ▼ 1 - 36 de 36                        | > \$ | -                                               |                                                           |                |                                |                                |

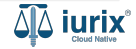

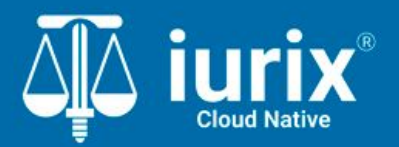

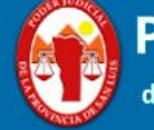

Poder Judicial de la Provincia de San Luis

**Tutoriales** 

Versión 1.0.0 | Fecha 01/08/2024